The coordination contour of the mentioned notice was calculated by SMS4DC and the result is exactly same as the coordination contour included in BR IFIC and your E-mail (please see Figure 11).

The step by step procedure is as follow:

- 1- The test has been done with BR IFIC 2637.
- 2- As searched by TerRaQ software (Figure 1) the notice 108061594 with admin\_ref\_id
   G\_50032/002 is an assignment and recorded with PEC=4 and assignment code =L.

Its associated allotment notice is 106505526 which its PEC is still 3 and there is also a converted assignment notice 108061593.

- 3- The allotment is imported to SMS4DC as shown in figure 2.
- 4- The assignments are imported as shown in figure 3.
- 5- You can see the imported assignments and allotment in database of SMS4DC by selecting the Licensing under Database menu and then "anonymous stations".
- 6- Since the aforementioned assignment has PEC=4 but the associated allotment has still PEC=3, so you should changed the PEC of associated allotment from 3 to 4 as shown in figure 4.
  For this purpose you should select the allotment then push "Modify" and then select PEC=4 and after that save the modifications.
- 7- Then in DEM map please select GE06\BCBT2BCBT (affected Adm) as shown in figure 5, software shows the aforementioned assignment with admin\_ref\_id= G\_50032/002, so select it and unchecked "Calculate Heff from Map" as shown in figure 6.
- 8- Then select 1 degree as azimuth steps as shown in figure 7.
- 9- Software calculated coordination contours and shows the affected countries "E, F, IRL" as shown in figure 8. When you push "show and save coordination contour" the coordination contour will be displayed on DEM map as figure 9.
- 10- To see better the coordination contour, save the contour by using the vector menu and vector handling function. Then you should select the contour and save it (Figure 10).
- 11- Then you should go to IDWM map and from vectors menu and "draw from file" function load the aforementioned contour which you saved it in step 10 as shown in figure 11.
- 12- Now by using the zoom in tool you can see the coordination contour on IDWM map clearly. It is exactly same as the coordination contour as displayed in BRIFIC and your E-mail.

Figure 1

| 🥘 ()         | BRIF                                                   | IC::2637] - GE06D SFN Prope | rties - A | Adm: G - SFN Id: G | 50032 - TerR | aQ 2008  |           |            |                            |  |  |  |  |
|--------------|--------------------------------------------------------|-----------------------------|-----------|--------------------|--------------|----------|-----------|------------|----------------------------|--|--|--|--|
| File         | file Edit View Tools Utilities Preferences Window Help |                             |           |                    |              |          |           |            |                            |  |  |  |  |
| 1            | °₽₽₽₽₽₽₽₽₽₽₽₽₽₽₽₽₽₽₽₽₽₽₽₽₽₽₽₽₽₽₽₽₽₽₽₽                  |                             |           |                    |              |          |           |            |                            |  |  |  |  |
| No.          |                                                        | AssgnID                     | Adm       | Std./Allot. Area   | Geo. Area    | Fragment | AssgnFreq | Adm Ref ID | GeoCoord                   |  |  |  |  |
|              | 1                                                      | 106505526                   | G         | CORNWALL           | G            | GE06D    | 218.64000 | G50032     | N/A                        |  |  |  |  |
| $\mathbf{P}$ | 2                                                      | 108061593                   | G         |                    | G            | GE06D    | 218.64000 | G50032/001 | 5°14'17'' W ; 50°12'35'' N |  |  |  |  |
| $\mathbf{P}$ | 3                                                      | 108061594                   | G         |                    | G            | GE06D    | 218.64000 | G50032/002 | 4°26'10" W ; 50°30'36" N   |  |  |  |  |
|              |                                                        |                             |           |                    |              |          |           |            |                            |  |  |  |  |
|              |                                                        |                             |           |                    |              |          |           |            |                            |  |  |  |  |
|              |                                                        |                             |           |                    |              |          |           |            |                            |  |  |  |  |
|              |                                                        |                             |           |                    |              |          |           |            |                            |  |  |  |  |

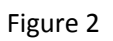

| IFIC import                                                                                                    | ×                       |
|----------------------------------------------------------------------------------------------------|-------------------------|
| Service Administration       FM/TV     Allotments       LF / MF     AFS       AGL     AGL       ALB     Clear                                                                                                    | ort<br>se               |
| Frequency conditions $F = F1$ $F <> F1$ $F >= F1$ $F <= F1$ $F <= F1$ $F <= F1$ $F <= F1$ $F >= F1$ and $F < F2$ $F >= F1$ and $F < F2$ $F <= F1$ $F <= F1$ $F <= F1$ $F <= F1$ $F <= F1$ $F <= F1$ $F <= F1$ $F <= F1$ $F <= F1$ $F <= F1$ $F <= F2$ $F <= F2$ |                         |
| Class of Station                                                                                                    | ID<br>526<br>v<br>05526 |

Figure 3

| IFIC import                                                                                                    | ×                                   |
|----------------------------------------------------------------------------------------------------|-------------------------------------|
| Service     Administration       FM/TV     Allotments       AFG       AFG       AGL       AIA       FXM                                                                                                    | Remove Import                       |
| Frequency conditions $F = F1$ $F < F1$ $F > F1$ $F > F1$ $F < F1$ $F < F1$ $F < F1$ $F < F1$ $F < F1$ $F < F1$ $F > F1$ and $F < F2$ $F > F1$ and $F < F2$ $F < F1$ $F < F1$ $F < F1$ $F < F1$ $F < F1$ $F < F1$ $F < F1$ $F < F1$ $F < F1$ $F < F2$ $F1 < F2$ |                                     |
| Class of Station                                                                                                    | Assign ID<br>108061593<br>108061594 |
| Add> Add<br>< Remove<br>Clear Clear                                                                                                    | move<br>sar                         |
| Import progress:                                                                                                    |                                     |

Figure 4

| SMS+DC  SMS+DC  SMS+D | MS SMS4DC - [Administrative data1] |                     |                |      |  |
|----------------------------------------------------------------------------------------------------|------------------------------------|---------------------|----------------|------|--|
| Control Concerts     Control Concerts     Control Control Concerts     Control Control Control     Control Control     Control Control     Control Control     Control     Contro     Control     Contro       | SMS4DC                             |                     |                |      |  |
| Administrative data     Administrative data     A     |                                    | pf 08   1   1 恵   単 | . 澎   米 届 ■    |      |  |
| CEC 6 Allotment information     CEC 6 Allotment information     CEC 6 Allotment information     CEC 6 Allotment information     CEC 6 Allotment information     CEC 6 Allotment information     Converse Status     Converse Status     Converse      |                                    | ♥   ■   衆           |                |      |  |
| Image: An anonymous Stations         Image: Anonymous Stations         Image: Anonymous Stations                                                                                                    | Administrative data                | GE06 Allotme        | nt information |      |  |
| Image: Stature Stature                                | E- Anonymous Stations              | Modify Cancel Save  |                |      |  |
| Allotment name       CORNWALL         B       Allotment Stations         B       CS tation: CARADON HILL         C       CS tation: CARADON HILL         C       CS tation: CARADON HILL         C       CS tation: CARADON HILL         C       CS tation: REPRUTH         C       CS tation: REPRUTH         C       CS tation: REPRUTH         C       CS tation: REPRUTH         C       CS tation: REPRUTH         C       CS tation: REPRUTH         C       CS tation: REPRUTH         C       CS tation: REPRUTH         C       CS tation: REPRUTH         C       CS tation: REPRUTH         C       ST tation: REPRUTH         C       CORNWALL-1         C       Ref. plan config.         S       ST tation: Ref. ID         C       Calmin. Ref. ID         G                                                                                                    | A Mobile Stations                  |                     | Value          | Unit |  |
| Geographical area                                                                                                    |                                    | Allotment name      | CORNWALL       |      |  |
| No. of sub-areas       1         No. of sub-areas       1         No. of sub-areas       1         No. of sub-areas       1         No. of sub-areas       1         No. of sub-areas       1         No. of sub-areas       1         No. of sub-areas       1         No. of sub-areas       1         No. of sub-areas       1         Notice Type       DS2         Fragment       GE06D         Plan entry code       3         SFN ID       1         Ref. plan config.       3         Frequency       5         Admin. Ref. ID       G_b0032'         Country       G         Class of station       BC         Polarization       V         Reference Network       RN6                                                                                                    | E- A Broadcasting Stations         | Geographical area   |                |      |  |
| Notice Type       DS2         Image: Construction of the second second secon                                                                  | E-D'I' BC Station: REDRUTH         | No. of sub-areas    |                | 1    |  |
| Fragment       GE06D         Plan entry code       3         SFN ID       1         Ref. plan config.       3         Frequency       1         Archived Licenses       MHz         Admin. Ref. ID       5         Country       G         Class of station       BC         Polarization       V         Reference Network       RN6                                                                                                    | E-                                 | Notice Type         | DS2            |      |  |
| Plan entry code       3       Image: Control of Control of Co                                                 | E GE06 Allotment: CORNWALL-1       | Fragment            | GE06D          |      |  |
| SFN ID         1                                                                                                    | - Active Licenses                  | Plan entry code     | 3              | -    |  |
| Ref. plan config.     3     Image: Config.       Frequency     1     MHz       Admin. Ref. ID     5     MHz       Country     G     Image: Config.       Class of station     BC     Image: Config.       Polarization     V     Image: Config.       Reference Network     RN6     Image: Config.                                                                                                    |                                    | SFN ID              | 1              |      |  |
| Frequency         4         MHz           Admin. Ref. ID         G                                                                                                    |                                    | Ref. plan config.   | 23             |      |  |
| Admin. Ref. ID         G50032           Country         G           Class of station         BC           Polarization         V           Reference Network         RN6                                                                                                    |                                    | Frequency           |                | MHz  |  |
| Country         G           Class of station         BC           Polarization         V           Reference Network         RN6                                                                                                    |                                    | Admin. Ref. ID      | G_60032        | -    |  |
| Class of station     BC       Polarization     V       Reference Network     RN6                                                                                                    |                                    | Country             | G              |      |  |
| Polarization V<br>Reference Network RN6                                                                                                    |                                    | Class of station    | BC             |      |  |
| Reference Network RN6                                                                                                    |                                    | Polarization        | V              |      |  |
|                                                                                                    |                                    | Reference Network   | RN6            |      |  |
| Spectrum mask                                                                                                    |                                    | Spectrum mask       |                |      |  |
| Offset 0                                                                                                    |                                    | Offset              |                | 0    |  |
| TV channel                                                                                                    |                                    | TV channel          |                |      |  |
|                                                                                                    |                                    |                     |                |      |  |

| Database         Propagation Models         Vectors         F           Display Selected Station(s)         Station(s)         Station(s)         Station           Move Station         Add Station         Search Station         Remove Station(s) from Display           Display Links         Import from IFIC         Import from SRS |                     |       |                    |                                      |                      |
|----------------------------------------------------------------------------------------------------|---------------------|-------|--------------------|--------------------------------------|----------------------|
| Licensing                                                                                                    | Coordination        | Inter | rference           | Monitoring                           |                      |
| Audit Trail<br>Users<br>Backup                                                                                                    | ST61<br>GE84        | +     |                    |                                      |                      |
| Display Selected Earth Station(s)                                                                                                    | GE89                | •     |                    |                                      |                      |
| Move Earth Station                                                                                                    | GE06                | •     | BCBT2              | BCBT(Affected /                      | Admin.)              |
| Add Earth Station<br>Search Earth Station<br>Remove Earth Station(s) from Display                                                                                                    | Agreement<br>Border | s     | BCBT2<br>FXLM2     | 2FXLM(Affected )<br>2BCBT(Affected ) | Admin.)<br>Admin.) 🕨 |
| Display Receiving Area<br>Display Service Area(FXM)<br>Display Service Area(GE06 BC,BT)                                                                                                    | in                  |       | Cover<br>Servic    | age Area<br>e Area                   |                      |
| Display Allotment Area<br>Define Allotment Area<br>Display GE06 Plan Entry<br>Display Converted Assignment(s)                                                                                                    |                     |       | Interfe<br>Interfe | erence to<br>erence from             | )<br>}               |

Figure 6

| MS Wanted A | ssignment/Allo | tment      |           |         |         |              |             | <u>- 🗆 ×</u> |
|-------------|----------------|------------|-----------|---------|---------|--------------|-------------|--------------|
|             |                |            |           | OK Ca   | ncel    | Calculate He | ff from Map |              |
| IDst        | TerraKey       | AdmRefID   | SiteName  | GeoLat  | GeoLon  | Country      | Fragment    | Plan         |
| 2           | 4892504        | G50032/002 | CARADON I | 50.5100 | -4.4361 | G            | GE06D       |              |
|             | 83900068       | G50032     | CORNWALL  |         |         | G            | GE06D       |              |
| <b>I</b>    |                |            |           |         |         |              |             | •            |

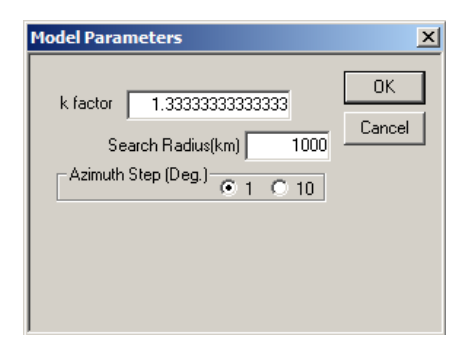

## Figure 8

| 06 B( | C-BT to                | BC-BT | - Affected / | Administrations               |                    |                 |                  |           | )    |  |  |  |
|-------|------------------------|-------|--------------|-------------------------------|--------------------|-----------------|------------------|-----------|------|--|--|--|
|       | Assignment/Allotment : |       |              |                               |                    |                 |                  |           |      |  |  |  |
|       | AS/AL                  | Nan   | ne           | ADM_REF_ID                    | NoticeType         | PlanEntryCode   | AssignCode       | CTRY      | AD   |  |  |  |
| w     | AS                     | CAF   | RADON        | G_50032/002                   | GS1                | 4               | L                | G         | G    |  |  |  |
| L     | AL                     | COF   | NWALL        | G50032                        | DS2                | 4               |                  | G         | G    |  |  |  |
|       |                        |       |              |                               |                    |                 |                  |           |      |  |  |  |
|       |                        |       |              |                               |                    |                 |                  |           |      |  |  |  |
|       |                        |       |              |                               |                    |                 |                  |           |      |  |  |  |
| •     |                        |       |              |                               |                    |                 |                  |           | Þ    |  |  |  |
|       |                        |       |              |                               |                    |                 |                  |           |      |  |  |  |
|       |                        |       |              | Affecte                       | ed Administrations | :               |                  |           |      |  |  |  |
| No    | CTRY                   | ADM   | Trigger Fi   | igger Field Strength (dBuV/m) |                    |                 |                  |           |      |  |  |  |
| 1     | E                      | E     |              |                               | 12                 |                 |                  |           |      |  |  |  |
| 2     | F                      | F     |              | 12                            |                    |                 |                  |           |      |  |  |  |
| 3     | IRL IRL 12             |       |              |                               |                    |                 |                  |           |      |  |  |  |
|       |                        |       |              |                               |                    |                 |                  |           |      |  |  |  |
|       |                        |       |              |                               |                    |                 |                  |           |      |  |  |  |
|       |                        |       |              |                               |                    |                 |                  |           |      |  |  |  |
|       |                        |       |              |                               |                    |                 |                  |           |      |  |  |  |
| R     | eport                  |       |              |                               | 🔲 Google           | e Earth Show an | nd Save Coordina | ation Con | tour |  |  |  |
| _     |                        |       |              |                               |                    |                 |                  |           | _    |  |  |  |

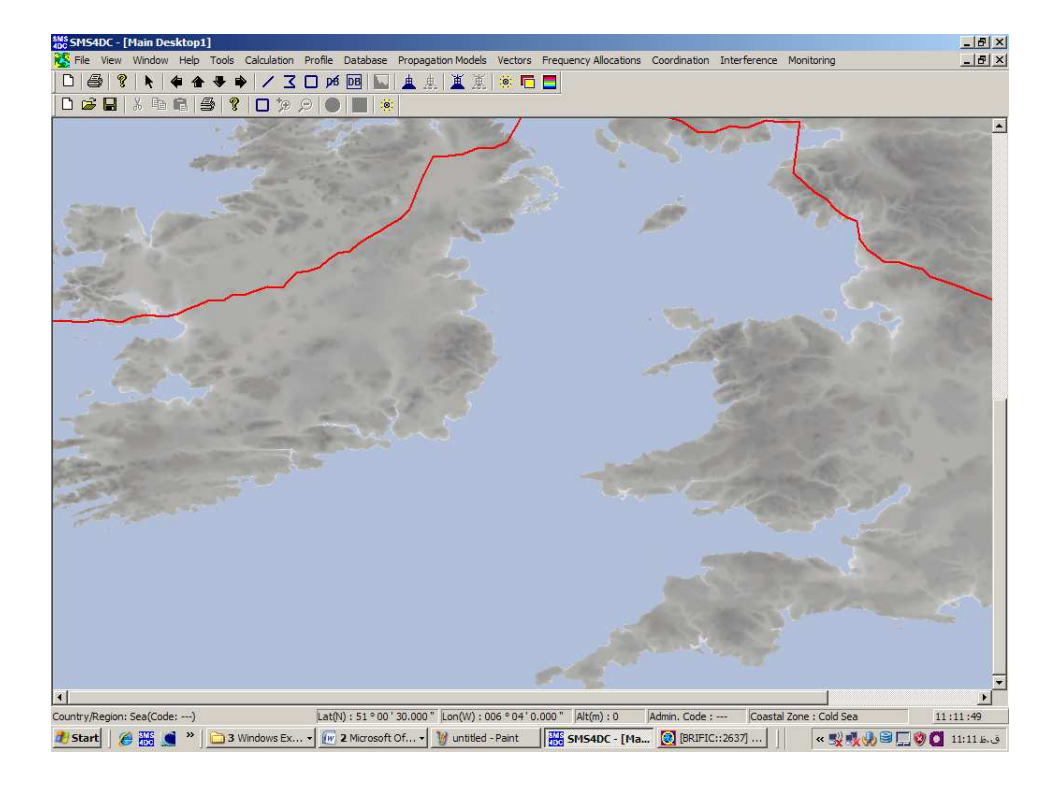

## Figure 10

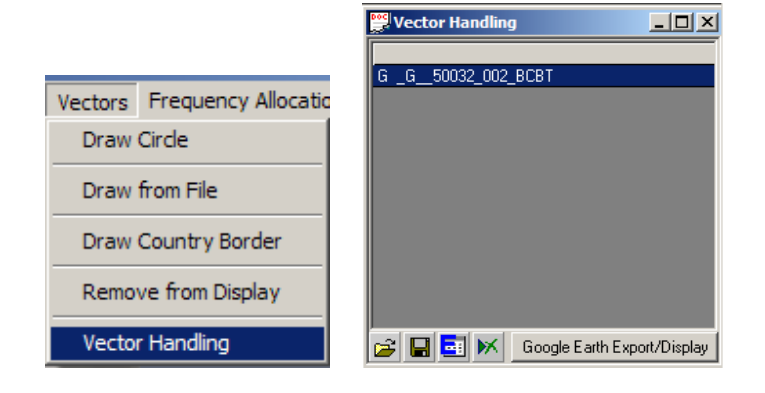

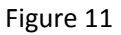

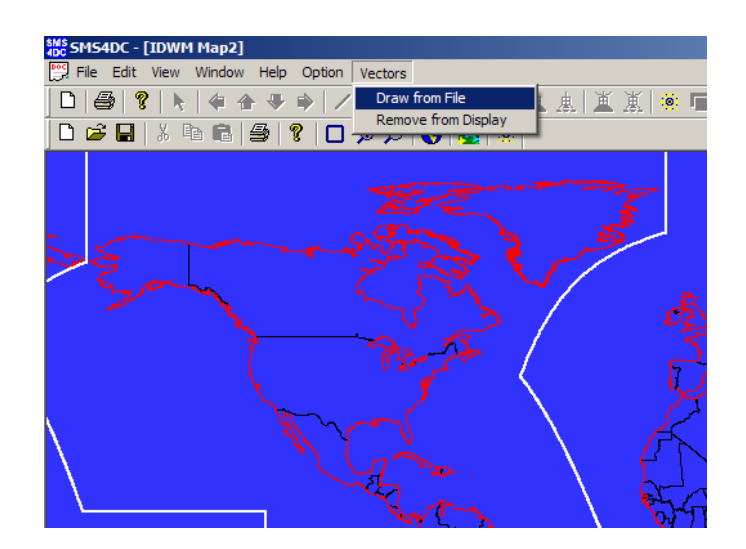

Figure 12

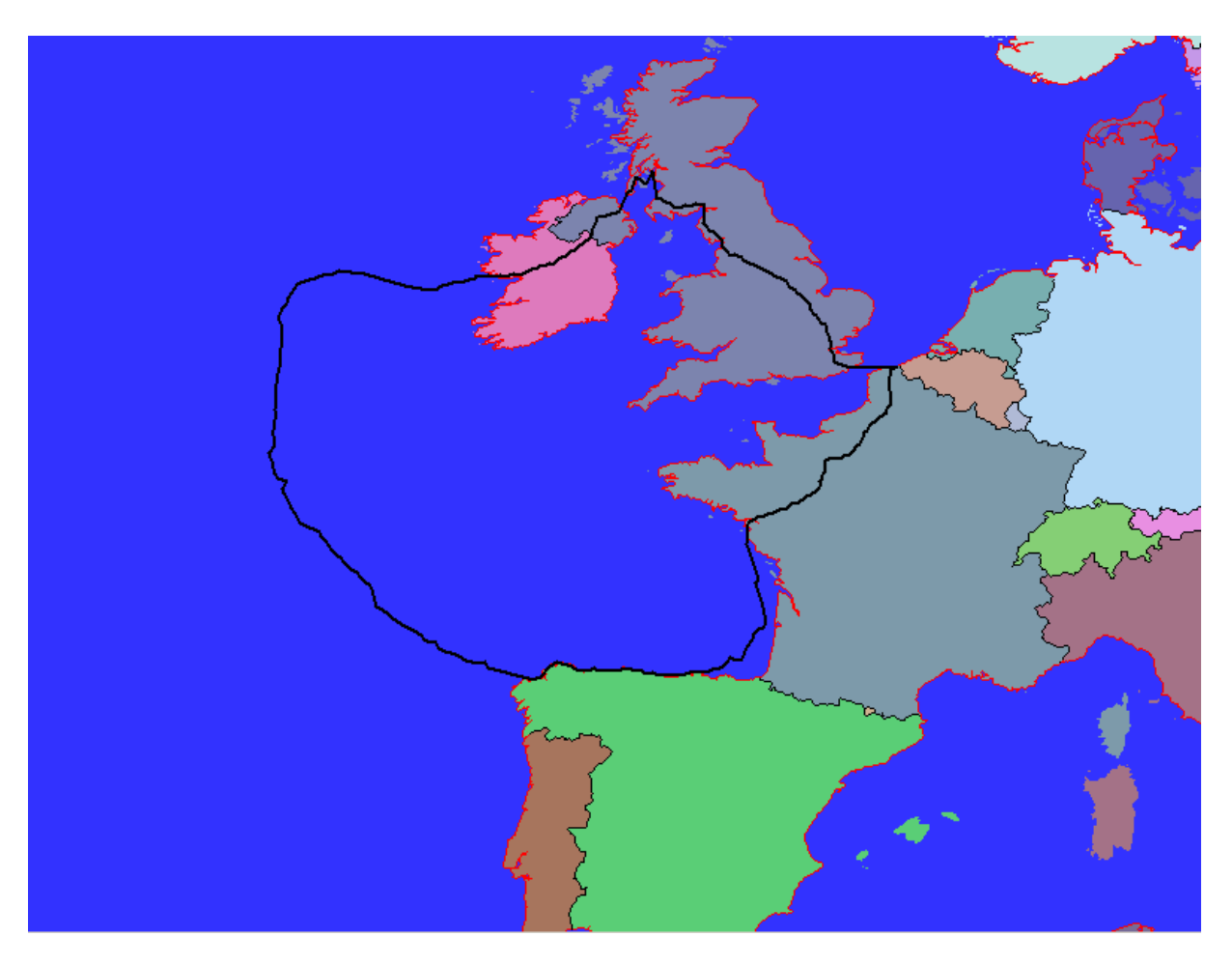